# Integration Manual to Activate Microsoft Account Access in IMTLazarus

| Identifíquese para inicia | ar la sesión |
|---------------------------|--------------|
| Email                     |              |
| Password                  | <b>a</b>     |
| He olvidado mi password   | Entrar       |

| IMTLazarus Dasl                 | nboard |
|---------------------------------|--------|
| Identifíquese para iniciar la s | esión  |
| Email                           | ×      |
| Password                        | 8      |
| He olvidado mi password         | Entrar |
| G Acceder con Google            |        |
| Acceder con Microsoft           |        |
|                                 |        |

To activate the integration, we will need an IMTLazarus account with Administrator permissions, as well as access to Microsoft's Tenant through: https://azure.microsoft.com/es-es/

It is also required that Microsoft accounts exist as supervisors in IMTLazarus.

We go to https://azure.microsoft.com/es-es/ and log in with the centre's Admin account.

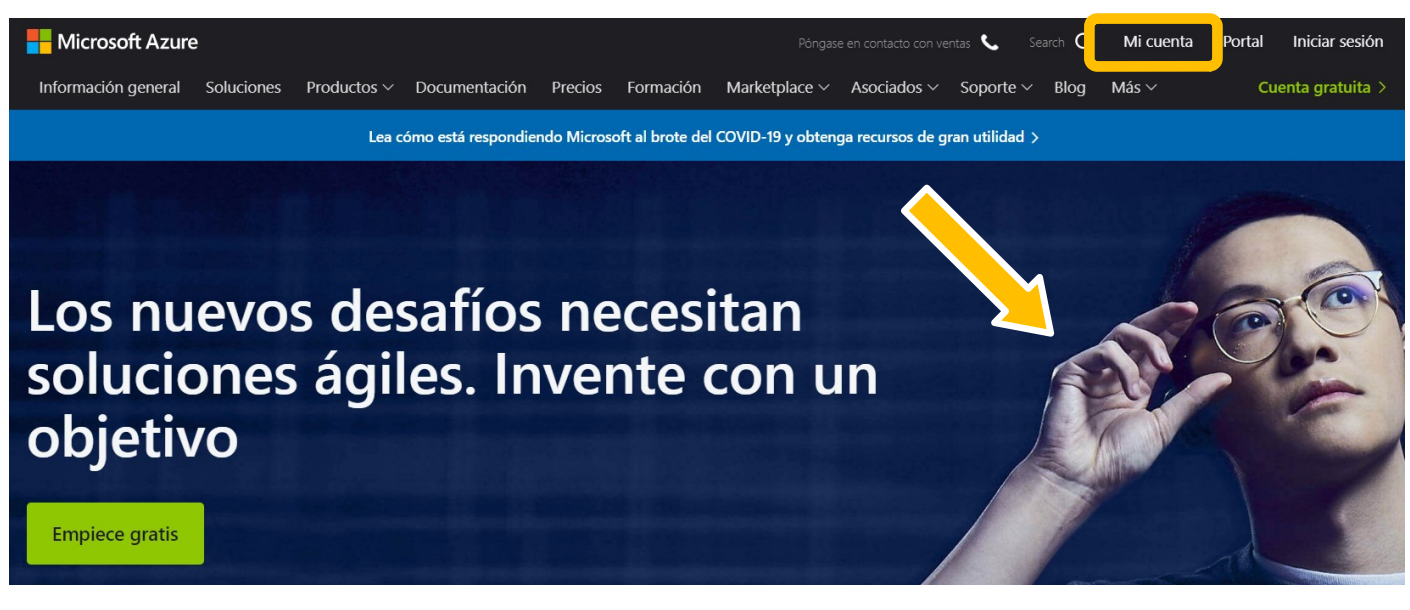

## At the loaded page, click on Go to Portal.

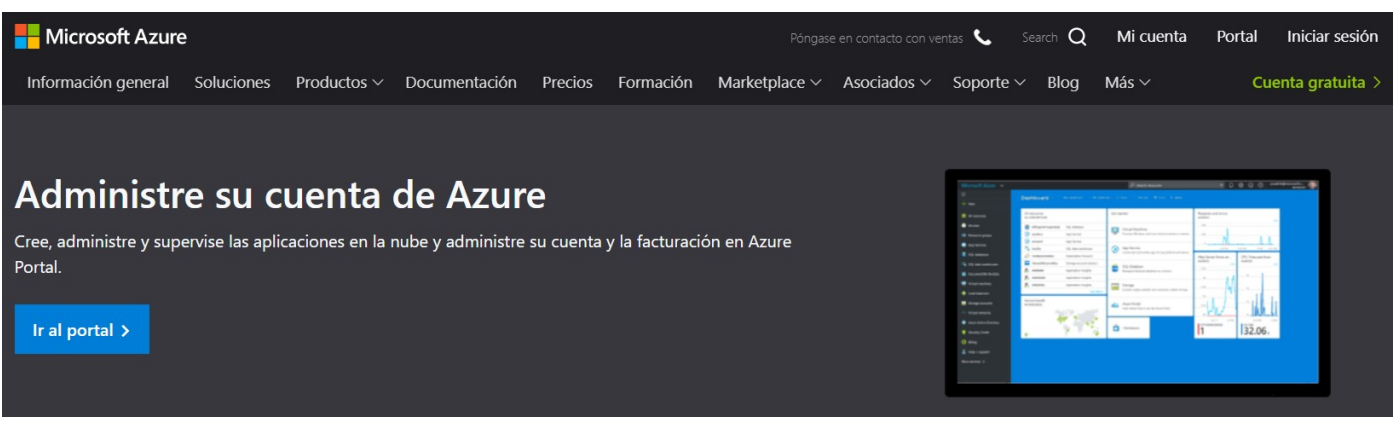

In a first step, we enter our mail and click Next.

# **Microsoft Azure**

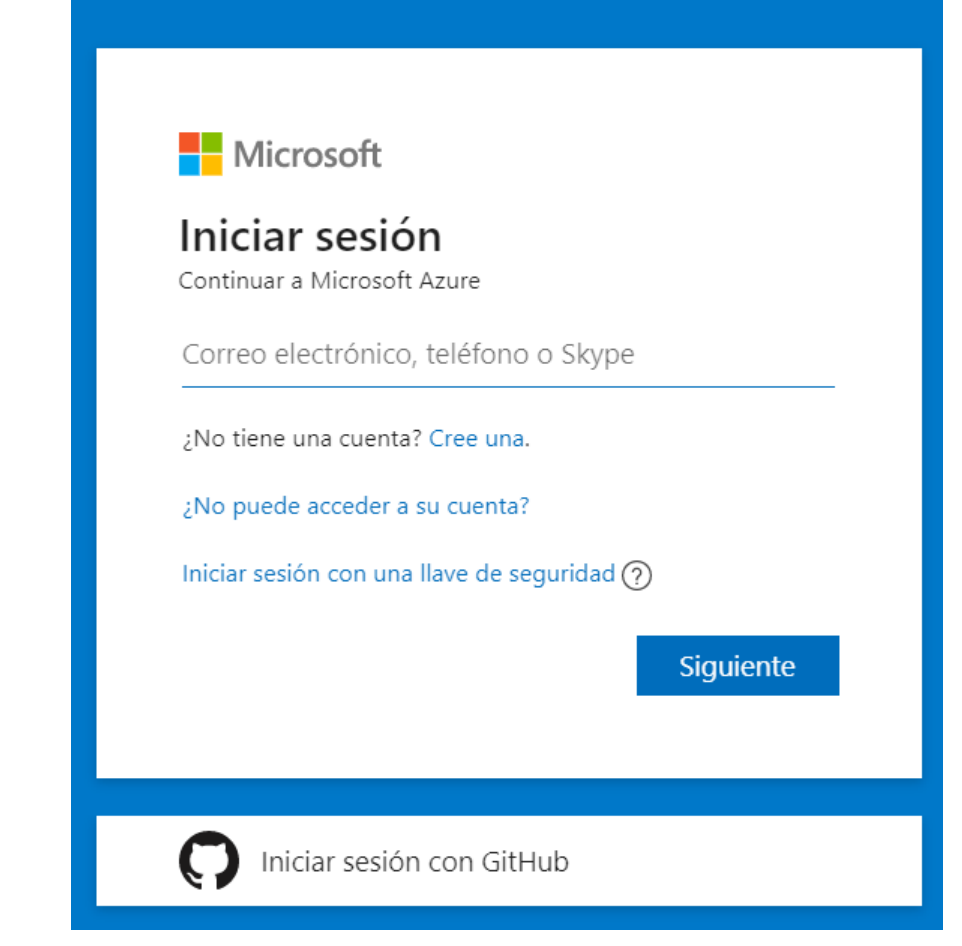

You will then be asked to enter your password and click on Login.

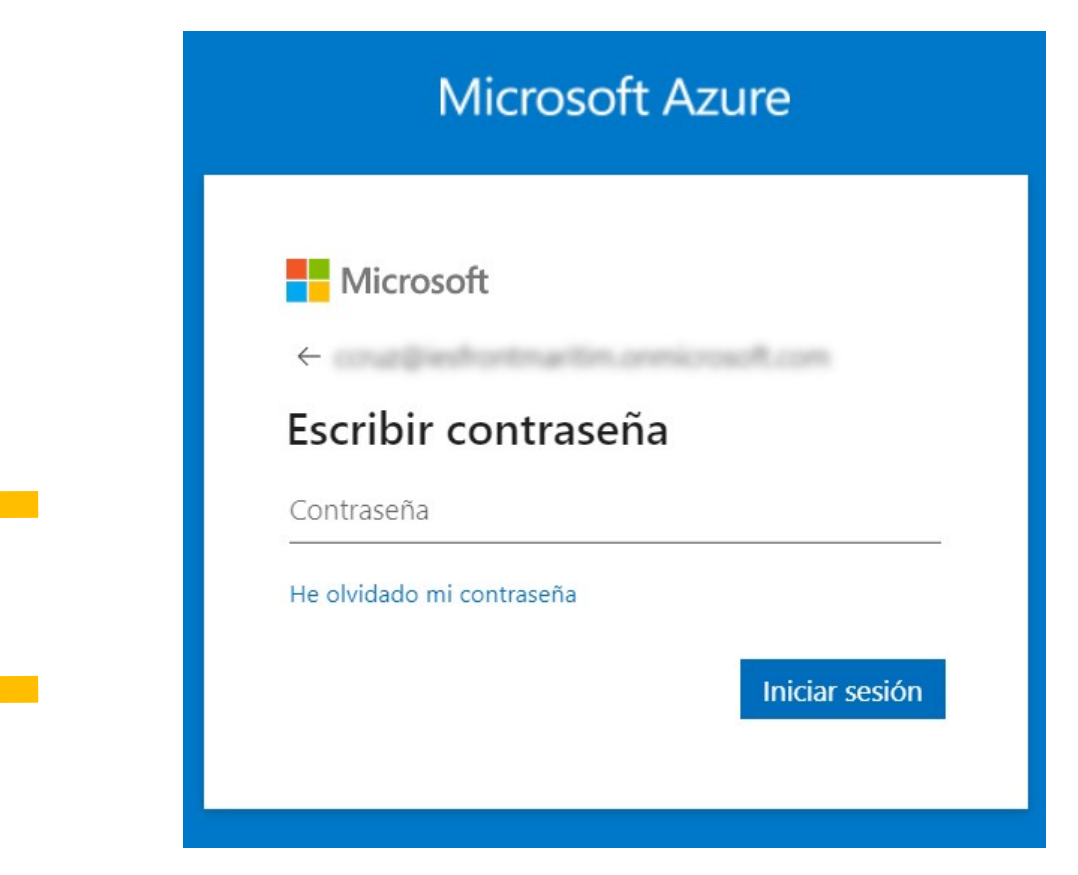

Once inside, we will see a screen similar to this one. Click on Azure Services Azure Active Directory.

**IMT**Lazarus

#### Le damos la bienvenida a Azure

¿No tiene ninguna suscripción? Consulte las opciones siguientes.

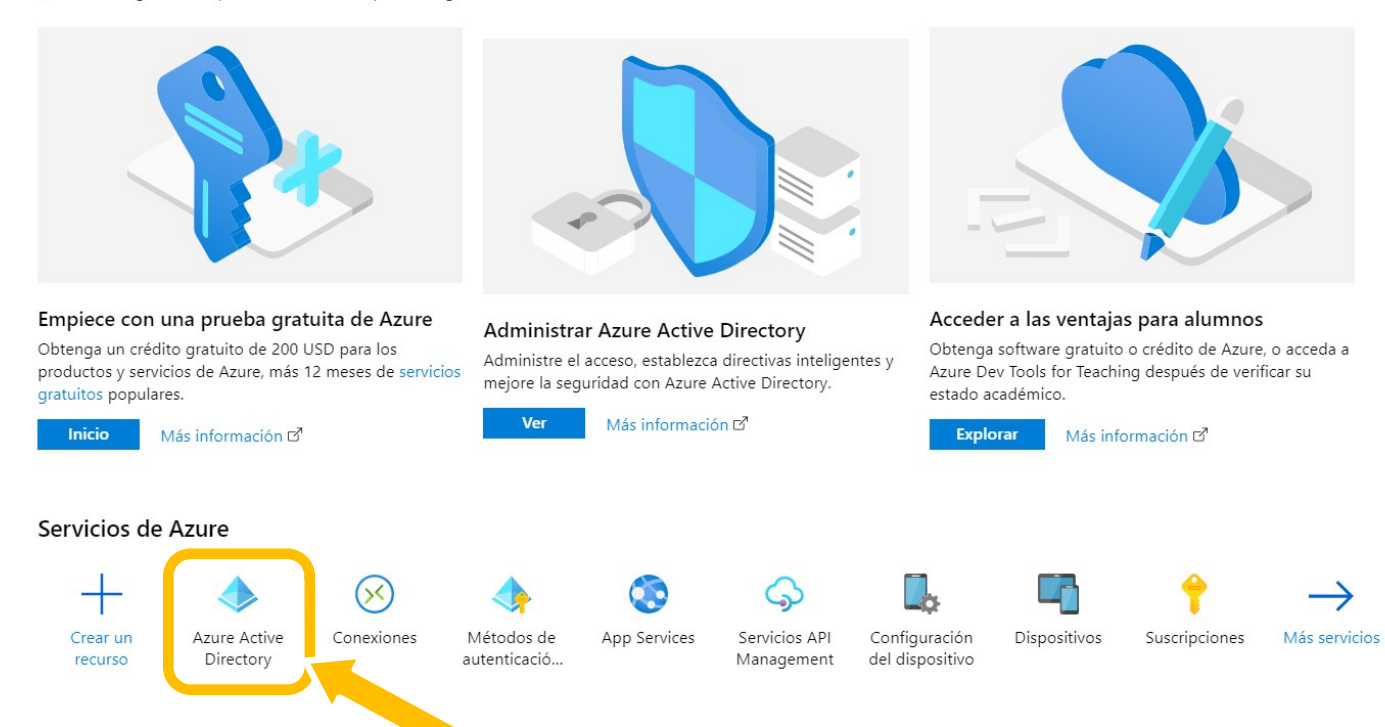

## On the next screen, click on **Application Records**.

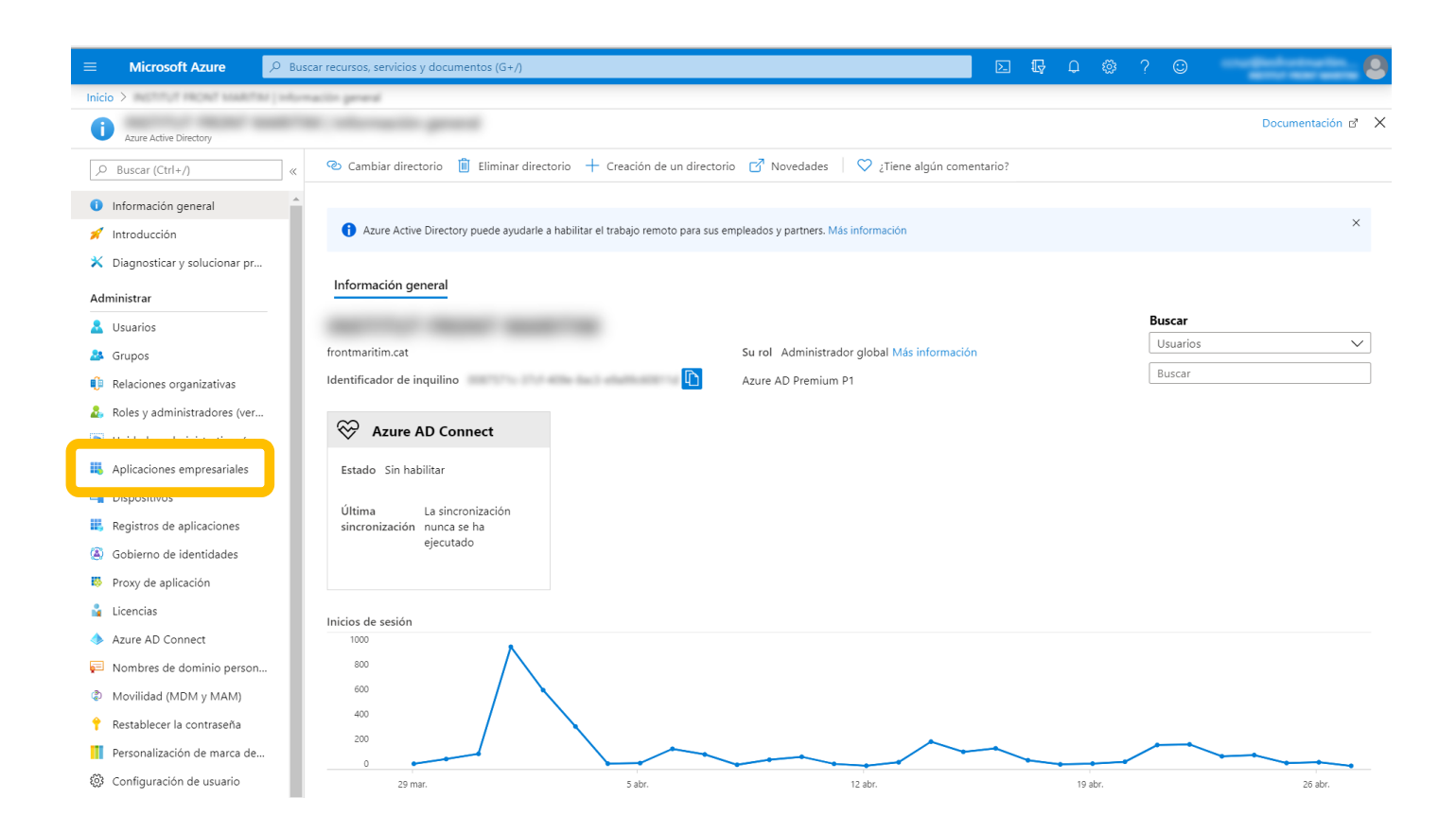

It will show the list of applications, if any. We click on New registration.

| + Nuevo registro 🥊 Puntos de conexión 🧷 Solución de problemas 🕴 ♡ ¿Tier                                                                               | ne algún comentario?          |              |                         |  |
|----------------------------------------------------------------------------------------------------|-------------------------------|--------------|-------------------------|--|
| 🚹 Le damos la bienvenida 💦 🤫 🖓 🕄 Le damos la bienvenida 🔪 🖓 🖓 Le damos la bienvenida Value las novedades y obtenga más información sobre los cambios> |                               |              |                         |  |
| Todas las aplicaciones Aplicaciones                                                                                                    |                               |              |                         |  |
|                                                                                                    |                               |              |                         |  |
| Nombre para mostrar                                                                                                    | ld. de aplicación (cliente)   | Fecha de cre | Certificados y secretos |  |
| ce CRM Educación                                                                                                    | PUTAL AND COLUMN AT ANY ACT.  | 20/3/2020    | 🗸 Current               |  |
| PR Prueba                                                                                                    | WHERE AN ALL MODE AND ADDRESS | 1/4/2020     | 🖸 Current               |  |
|                                                                                                    |                               | ., .,        |                         |  |

Then it is very important that we fill in the 3 fields:

Name: IMTLazarus (it is optional, but it should be named like that).

# Account types: MANDATORY CHOOSE FIRST OPTION, ACCOUNTS FROM THIS ORGANIZATIONAL DIRECTORY.

**URI of redirection**: https://XXXXX.imtlazarus. com/lazarus/mlogin.php (XXXXX is our IMTLazarus tenant).

URI of redirection 2: https://internal.imtlazarus.com/lazarus/api/ios-multiuserlogin/mlogin.php

(with this address, we would allow different students to use the same iPad device and apply their corresponding settings to it).

#### Registrar una aplicación

#### \* Nombre

Nombre para mostrar accesible por los usuarios de esta aplicación. Se puede cambiar posteriormente.

IMTLazarus

#### Tipos de cuenta compatibles

¿Quién puede usar esta aplicación o acceder a esta API?

Solo cuentas de este directorio organizativo (solo de : inquilino único)

Cuentas en cualquier directorio organizativo (cualquier directorio de Azure AD: multiinquilino)

 Cuentas en cualquier directorio organizativo (cualquier directorio de Azure AD: multiinquilino) y cuentas de Microsoft personales (como Skype o Xbox)

#### Ayudarme a elegir...

#### URI de redirección (opcional)

Devolveremos la respuesta de autenticación a esta dirección URI después de autenticar correctamente al usuario. Este dato es opcional y se puede cambiar más tarde, pero se necesita un valor para la mayoría de los escenarios de autenticación.

| Web | $\sim$ | https://XXXXX.imtlazarus.com/lazarus/mlogin.php | ~ |
|-----|--------|-------------------------------------------------|---|
|-----|--------|-------------------------------------------------|---|

Al continuar, acepta las directivas de la plataforma Microsoft. 🗗

Registrar

Once we have the data filled in, we click on Register.

~

After completing the registration of the application, it shows us an information screen. Later we will use the **application ID (client)** and **directory ID (tenant)** so we copy them into a temporary document, and now we click on **Authentication**.

| IMTLazarus                        |                                                                                                    |                                                                      |  |
|-----------------------------------|----------------------------------------------------------------------------------------------------|----------------------------------------------------------------------|--|
| ,                                 | 📋 Eliminar 🜐 Puntos de conexión                                                                                                    |                                                                      |  |
| Información general               | 👔 ¿Tiene un segundo? Nos encantaría conocer su opinión sobre la plataforma de identidad de Microsoft (anteriormente Azure AD para desarrolladores)>             |                                                                      |  |
| 17 Inicio rápido                  | Nombre para mostrar : IMTLazarus                                                                                                    | Tipos de cuenta compat : Solo mi organización                        |  |
| Administrar                       | Id. de aplicación (cliente)         : 1111111-1111-1111-1111-1111-1111           Id. de directorie (constitue)         : 20202020202020202020202020202020202020 | URI de redirección : 1 web, 0 cliente público                        |  |
| 🗮 Personalización de marca        |                                                                                                    | URI de la. de aplicación : Agregar un URI de la. de aplicación       |  |
| Autenticación                     | identificació de objeto                                                                                                    |                                                                      |  |
| 📍 Certificados y secretos         | Pagistras da aplicaciones so ha consurada u mejorada "Oujero yar los cambios responses"                                                                         | to a la varián bandada de Ponistros de aplicaciones? Más información |  |
| Configuración de token            | Registros de aplicaciones se na renovado y mejorado. ¿Quiere ver los cambios respec                                                                             | to a la version nereuaua de registros de aplicaciones: Mas mornacion |  |
| → Permisos de API                 |                                                                                                    |                                                                      |  |
| 🙆 Exponer una API                 | Llamada a API                                                                                                    | Documentación                                                        |  |
| Propietarios                      |                                                                                                    | Plataforma de identidad de Microsoft                                 |  |
| 🔓 Roles y administradores (versió |                                                                                                    | Escenarios de autenticación<br>Bibliotecas de autenticación          |  |
| 0 Manifiesto                      |                                                                                                    | Ejemplos de código<br>Microsoft Graph                                |  |
| Soporte técnico y solución de     |                                                                                                    | Glosario<br>Ayuda y soporte técnico                                  |  |
| problemas                         | Cree aplicaciones más avanzadas con datos enriquecidos de<br>usuarios y empresas de servicios Microsoft y organes de                                            |                                                                      |  |
| Solución de problemas             | datos de su propia compañía.                                                                                                    |                                                                      |  |
| Nueva solicitud de soporte técn   | Vista de permisos de API                                                                                                    |                                                                      |  |

By default, the Implicit Grant is unchecked, we activate both Access Tokens and ID Tokens options.

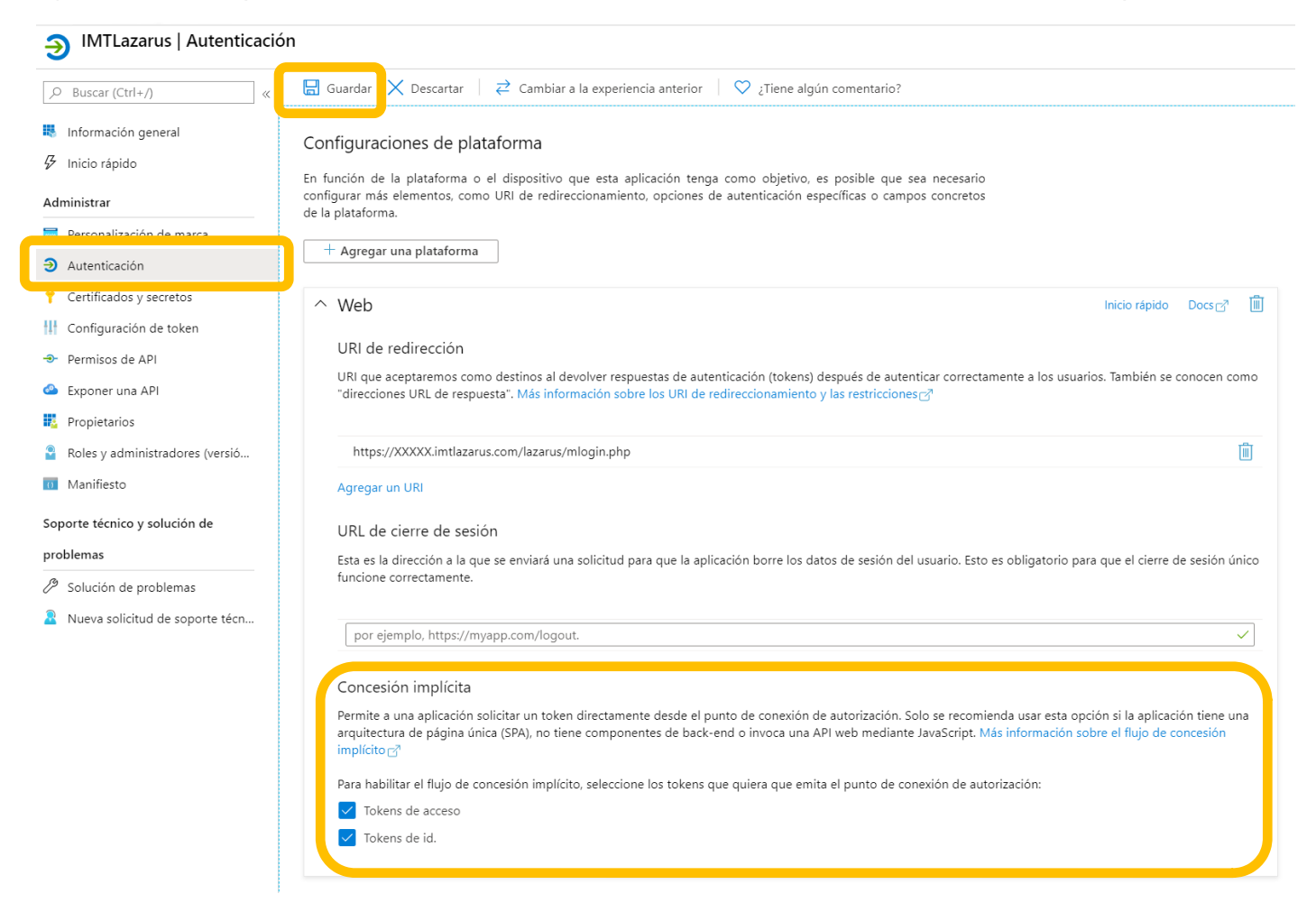

And do not forget to hit Save on top.

# Finally, we go to **Certificates and Secrets** and click on **New Customer Secret**.

#### IMTLazarus | Certificados y secretos

| Buscar (Ctrl+/)     «     Información general                           | Las credenciales permiten a las aplicaciones ider<br>obtener un mayor nivel de garantía, le recomen | ntificarse con el servicio de autenticación al re<br>Idamos que use un certificado (en lugar de ur | ecibir tokens y una ubicación direccionable w<br>1 secreto de cliente) como credencial. | <i>e</i> b (con un esquema HTTPS). Para |
|-------------------------------------------------------------------------|----------------------------------------------------------------------------------------------------|----------------------------------------------------------------------------------------------------|-----------------------------------------------------------------------------------------|-----------------------------------------|
| Inicio rápido Administrar                                               | Certificados<br>Los certificados pueden usarse como secretos p                                      | para probar la identidad de la aplicación al sol                                                   | licitar un token. También se conocen como cl                                            | laves públicas.                         |
| <ul><li>Personalización de marca</li><li>Autenticación</li></ul>        |                                                                                                    | Fecha de inicio                                                                                    | Expira                                                                                  |                                         |
| Certificados y secretos     Configuración de token                      | No se ha agregado ningún certificado para esta                                                      | ı aplicación.                                                                                      |                                                                                         |                                         |
| Permisos de API     Exponer una API     Propietarios                    | Secretos de cliente<br>Se trata de una cadena de secreto que la aplicac                             | ción usa para probar su identidad al solicitar :                                                   | un token. También se conoce como contrase                                               | ña de aplicación.                       |
| <ul> <li>Roles y administradores (versió</li> <li>Manifiesto</li> </ul> | + Nuevo secreto de cliente<br>Descripción                                                           | Expira                                                                                             | Valor                                                                                   |                                         |
| Soporte técnico y solución de                                           | No se ha creado ningún secreto de cliente para                                                      | esta aplicación.                                                                                   |                                                                                         |                                         |
| Solución de problemas     Nueva solicitud de soporte técn               |                                                                                                    |                                                                                                    |                                                                                         |                                         |

## As Description we write down IMTLazarus and activate Never expires, and we click on Add.

| Descripcion |  |  |  |
|-------------|--|--|--|
| IMTLazarus  |  |  |  |
| Expira      |  |  |  |
| En 1 año    |  |  |  |
| 🔵 En 2 años |  |  |  |
| Nunca       |  |  |  |

It then appears already configured the new secret.

| () Copie el nuevo valor de secreto de cliente. No podrá recuperarlo después                                                                            | de realizar otra operació                          | on o salir de esta hoja.                                                                                 |         |
|----------------------------------------------------------------------------------------------------|----------------------------------------------------|----------------------------------------------------------------------------------------------------|---------|
| Las credenciales permiten a las aplicaciones identificarse con el servicio de obtener un mayor nivel de garantía, le recomendamos que use un certifica | e autenticación al recib<br>ado (en lugar de un se | vir tokens y una ubicación direccionable web (con un esquema HTTPS<br>creto de cliente) como credencial. | ). Para |
| Certificados                                                                                                    |                                                    |                                                                                                    |         |
| Los certificados pueden usarse como secretos para probar la identidad de                                                                               | la aplicación al solicit                           | ar un token. También se conocen como claves públicas.                                                    |         |
| Targar certificado                                                                                                    |                                                    |                                                                                                    |         |
| Huella digital Fec                                                                                                    | ha de inicio                                       | Expira                                                                                                   |         |
| No se ha agregado ningún certificado para esta aplicación.                                                                                             |                                                    |                                                                                                    |         |
|                                                                                                    |                                                    |                                                                                                    |         |
|                                                                                                    |                                                    |                                                                                                    |         |
| Secretos de cliente                                                                                                    |                                                    |                                                                                                    |         |
| Se trata de una cadena de secreto que la aplicación usa para probar su ide                                                                             | entidad al solicitar un t                          | token. También se conoce como contraseña de aplicación.                                                  |         |
| + Nuevo secreto de cliente                                                                                                    |                                                    |                                                                                                    |         |
| Descripción                                                                                                    | Expira                                             | Valor                                                                                                    |         |
| IMTLazarus                                                                                                    | 31/12/2299                                         | -pUgu@0]?Ecepqj179z@wgT@]LWcXMeN                                                                         | D 📋     |

Note: It is very important to copy NOW the Secret VALUE to the temporary document, as indicated at the top.

We are done with Azure portal. We shift then to our IMTLazarus panel and enter the **Administrator Menu > Settings > General** and focus on the box with the title **Microsoft Integration**.

| IMT Lazarus                | ≡                                                            |
|----------------------------|--------------------------------------------------------------|
| MENÚ SUPERVISOR            | Configuración                                                |
| 🔳 Panel de Control         |                                                              |
| 📽 Configuración            | Microsoft Integration                                        |
| Video Tutoriales           |                                                              |
|                            | Sign in with Microsoft:                                      |
| 📽 Configuración            | Application ID (Client):         1111111-1111-1111-1111-1111 |
| » General                  |                                                              |
| » Filtros 🗸                | Directory ID (Tenant): 22222222-2222-2222-2222-2222-2222-222 |
| » Instalador               |                                                              |
| » Calendarios              | Client Secret: -pUgu@0]?Ecepgj179z@wgT@]LWcXMeN              |
| <ul><li>» Tareas</li></ul> |                                                              |
| » Comunicación             |                                                              |
| » Integración 🛛 <          |                                                              |
| Entidades                  |                                                              |
| 🔒 Supervisores             |                                                              |

We carry on the configuration as follows:

| IMTLazarus              | Microsoft Azure           | (values shown in screenshots)             |
|-------------------------|---------------------------|-------------------------------------------|
| Application ID (Client) | Application ID (Client)   | 11111111-1111-1111-1111-<br>111111111111  |
| Directory ID (Tenant)   | Directory ID (Tenant)     | 22222222-2222-2222-2222-<br>2222222222222 |
| Client Secret           | Value of generated Secret | -pUgu@0]?<br>Ecepqj179z@wgT@]LWcXMeN      |

Once we have filled in the 3 information fields, all that remains is to check the **Sign in with Microsoft** box so that the button is displayed on the login page of our IMTLazarus Tenant, and press the button to save the configuration.